# ЛИЧНЫЙ КАБИНЕТ КЛИЕНТА – ЮРИДИЧЕСКОГО ЛИЦА

Руководство пользователя

# СОДЕРЖАНИЕ

| 1 | Назначение сервиса «Личный кабинет Клиента – юридического лица» 5 |                          |                                                                               |     |  |  |  |
|---|-------------------------------------------------------------------|--------------------------|-------------------------------------------------------------------------------|-----|--|--|--|
| 2 |                                                                   | Bx                       | од в ЛКК                                                                      | 6   |  |  |  |
|   | 2.1                                                               | 2.1 Окно входа в систему |                                                                               |     |  |  |  |
|   | 2.2                                                               | 2.2 Регистрация          |                                                                               |     |  |  |  |
|   | 2.3                                                               | 5                        | Вход для авторизированных / зарегистрированных пользователей                  | 8   |  |  |  |
|   | 2.4                                                               | Ļ                        | Восстановление пароля                                                         | 9   |  |  |  |
|   | 2.5                                                               | 5                        | Завершение работы 1                                                           | 0   |  |  |  |
| 3 |                                                                   | 06                       | бзор сервисов Личного кабинета 1                                              | 1   |  |  |  |
| 4 |                                                                   | Уc                       | ловия для начала работы с сервисами 1                                         | 3   |  |  |  |
|   | 4.1                                                               |                          | Добавление договора 1                                                         | 3   |  |  |  |
|   | 4.2                                                               | 2                        | Отвязка договора 1                                                            | 4   |  |  |  |
|   | 4.3                                                               | 5                        | Выбор договора для работы 1                                                   | 5   |  |  |  |
| 5 |                                                                   | Пŗ                       | офиль пользователя 1                                                          | 6   |  |  |  |
|   | 5.1                                                               |                          | Информация о пользователе 1                                                   | 6   |  |  |  |
|   | 5.2                                                               | 2                        | Смена пароля 1                                                                | 6   |  |  |  |
|   | 5.3                                                               | 5                        | Ведение списка договоров 1                                                    | 7   |  |  |  |
| 6 |                                                                   | Пс                       | жазания. Передача показаний приборов учета 1                                  | 8   |  |  |  |
|   | 6.1                                                               | -                        | Экранная форма для передачи показаний ПУ 1                                    | 8   |  |  |  |
|   | 6.2                                                               | 2                        | Передача текущих ежемесячных интегральных показаний 1                         | 9   |  |  |  |
|   | 6.3                                                               | 5                        | Передача интервальных показаний (только для потребителей 3-6 ценовых категори | ий) |  |  |  |
|   |                                                                   |                          | 20                                                                            |     |  |  |  |
|   | 6.4                                                               | ŀ                        | Импорт интервальных данных ПУ 2                                               | 2   |  |  |  |
|   | (                                                                 | 6.4.                     | 1 Осуществление импорта интервальных данных                                   | 2   |  |  |  |
|   | (                                                                 | 6.4.                     | 2 Формат файла загрузки интервальных данных 2                                 | 4   |  |  |  |
|   | (                                                                 | 6.4.                     | 3 Удаление загруженных интервальных данных ПУ 2                               | 5   |  |  |  |
|   | 6.5                                                               | 5                        | История по прибору учета 2                                                    | 6   |  |  |  |
| 7 |                                                                   | Дc                       | кументы и начисления 2                                                        | 8   |  |  |  |

|    | 7.1 | 7.1 Информация о суммах к оплате                    |    |  |
|----|-----|-----------------------------------------------------|----|--|
|    | 7.2 | Просмотр и печать финансовых и платежных документов | 29 |  |
| 8  |     | Просмотр информации о задолженности                 | 30 |  |
| 9  |     | Платежи. Просмотр информации о платежах за период   | 31 |  |
| 10 | )   | Служба поддержки пользователей                      | 32 |  |

# ПЕРЕЧЕНЬ ТЕРМИНОВ И СОКРАЩЕНИЙ

| Сокращение | Определение                                         |
|------------|-----------------------------------------------------|
| ЛКК        | сервис «Личный кабинет клиента – юридического лица» |
| ТУ         | Точка учета                                         |
| ПУ         | Прибор учета                                        |
| ПД         | Платежный документ                                  |
| ФД         | Финансовый документ                                 |

# 1 НАЗНАЧЕНИЕ СЕРВИСА «ЛИЧНЫЙ КАБИНЕТ КЛИЕНТА – ЮРИДИЧЕСКОГО ЛИЦА»

Сервис «Личный кабинет клиента – юридического лица» предназначен для потребителей электроэнергии – юридических лиц и граждан – владельцев нежилых помещений» (далее – ЛКК). ЛКК представляет собой информационную систему, позволяющую обеспечить удаленное взаимодействие потребителей, заключивших договор энергоснабжения с гарантирующим поставщиком электроэнергии группы компаний Интер РАО, с биллинговой системой посредством сети Интернет.

# 2 ВХОД В ЛКК

#### 2.1 Окно входа в систему

Для начала работы с ЛКК выполните действия:

- запустите браузер;
- зайдите на официальный сайт гарантирующего поставщика;
- перейдите по ссылке на «Личный кабинет для потребителей юридических лиц и

граждан – владельцев нежилых помещений».

В результате откроется страница с окном входа в систему (рис. 1).

| Вход в личный кабинет | 0               |
|-----------------------|-----------------|
| Имя пользователя      | 2               |
| Пароль                |                 |
| Войти                 | +)              |
| Зарегистрироваться    | ФЗабыли пароль? |

Рисунок 1 – Вход в систему

## 2.2 Регистрация

Для создания новой учетной записи необходимо выполните действия:

- на странице входа в систему (рис. 1) перейдите по ссылке «Зарегистрироваться»;

 на открывшейся странице с формой «Регистрация пользователя» (рис. 2) заполните все поля:

 логин – самостоятельно созданная Вами комбинация букв, цифр и других допустимых знаков, которая в дальнейшем будет использоваться для ввода в поле «Имя пользователя» при входе в личный кабинет;

- 2) адрес электронной почты;
- 3) номер телефона;

 пароль – самостоятельно созданная Вами комбинация букв, цифр и других допустимых знаков, которая в дальнейшем будет использоваться для ввода в поле «Пароль» при входе в личный кабинет;

- 5) подтверждение пароля;
- 6) указанный код авторизации.

| Регистрация пользователя  | 0     |
|---------------------------|-------|
|                           |       |
| user@example.com          |       |
| Телефон                   | ¢.    |
| Пароль                    |       |
| Подтвердите пароль        |       |
| 3817551 С Код авторизации | 0,    |
| Зарегистрироваться        | >     |
|                           | Войти |

Рисунок 2 – Регистрация пользователя

После успешной регистрации откроется Ваш личный кабинет на главной странице (закладка «Главная» на панели меню слева) (рис. 3).

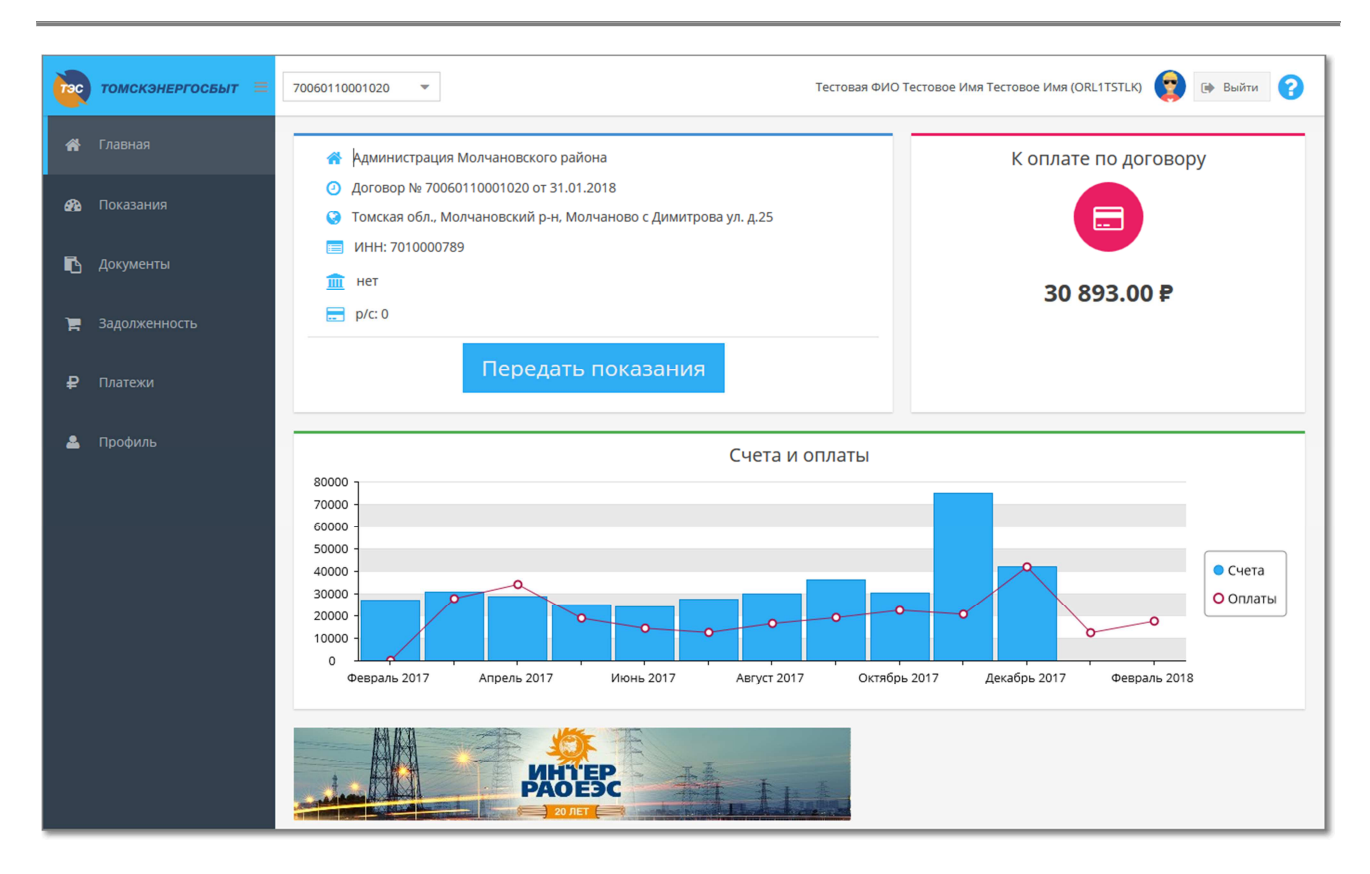

Рисунок 3 – Главная страница в Личном кабинете

#### 2.3 Вход для авторизированных / зарегистрированных пользователей

При последующих обращениях к Личному кабинету на странице входа в систему (рис. 1) выполните действия (рис. 4):

– в поле «Имя пользователя» введите логин, который был Вами придуман при регистрации (см. п. 2.2);

– в поле «Пароль» введите пароль, который был Вами придуман при регистрации (если Вы забыли пароль, то выполните действия, описанные в п. 2.4);

нажмите кнопку «Войти».

| Вход в личный кабинет | 0                |
|-----------------------|------------------|
| Имя пользователя      | -                |
| Пароль                |                  |
| Войти                 | •2               |
| Зарегистрироваться    | Ф/Забыли пароль? |

Рисунок 4 – Вход в систему

#### 2.4 Восстановление пароля

Если Вы забыли пароль, то выполните действия (рис. 5):

на странице входа в ЛКК нажмите ссылку «Забыли пароль?»;

 в открывшейся форме введите логин и адрес электронной почты, указанные при предыдущей регистрации;

нажмите кнопку «Сбросить пароль».

| Введите логин пользователя и e-mail | 8     |
|-------------------------------------|-------|
| 1                                   |       |
| user@example.com                    |       |
| Сбросить пароль                     | >     |
|                                     | Войти |

Рисунок 5 – Восстановление пароля

После проверки системой соответствия сочетания «логин + электронная почта» на указанный почтовый адрес будет отправлено письмо с новым паролем.

Процедура смены пароля описана в п. 5.2.

# 2.5 Завершение работы

При завершении работы в Личном кабинете необходимо корректно выйти из системы:

– нажмите кнопку «Выйти» (рис. 6).

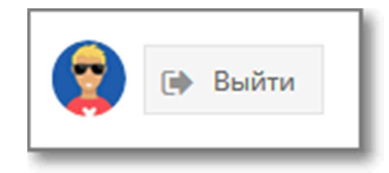

Рисунок 6 – Выход из Личного кабинета

## 3 ОБЗОР СЕРВИСОВ ЛИЧНОГО КАБИНЕТА

Информация в Личном кабинете отображается только после добавления хотя бы одного договора энергоснабжения (см. п. 4.1), при этом в каждом разделе Личного кабинета отображаются соответствующие данные именно в привязке к выбранному в данный момент договору (см. п. 4.3).

Меню в левой части главной страницы Личного кабинета содержит следующие вкладки, каждая из которых осуществляет переход в соответствующую функциональную область:

 Главная – в центральной и правой части области размещены следующие блоки (см. рис. 7):

1) информация о договоре;

2) информация о задолженности;

3) график оплат;

4) рекламный блок.

– Показания (см. п. 6) – область предназначена для ввода и передачи текущих показаний приборов учета, а также для просмотра информации о приборах учета и истории передачи показаний.

 Документы (см. п. 7) – область предназначена для просмотра и печати финансовых (ФД) и платежных документов (ПД) за период.

– Задолженность (см. п. 8) – область предназначена для просмотра платежных документов, по которым не было оплат.

– Платежи (см. п. 9) – область предназначена для просмотра информации о произведенных Вами платежах.

– Профиль (см. п. 5) – данная область предназначена для предоставления возможности редактировать информацию страницы регистрации, а также добавлять договоры в ЛКК (см. п. 4.1) или удалять добавленные договоры (см. п. 4.2). Работа в Личном кабинете начинается с ввода договора (договоров) в этом разделе.

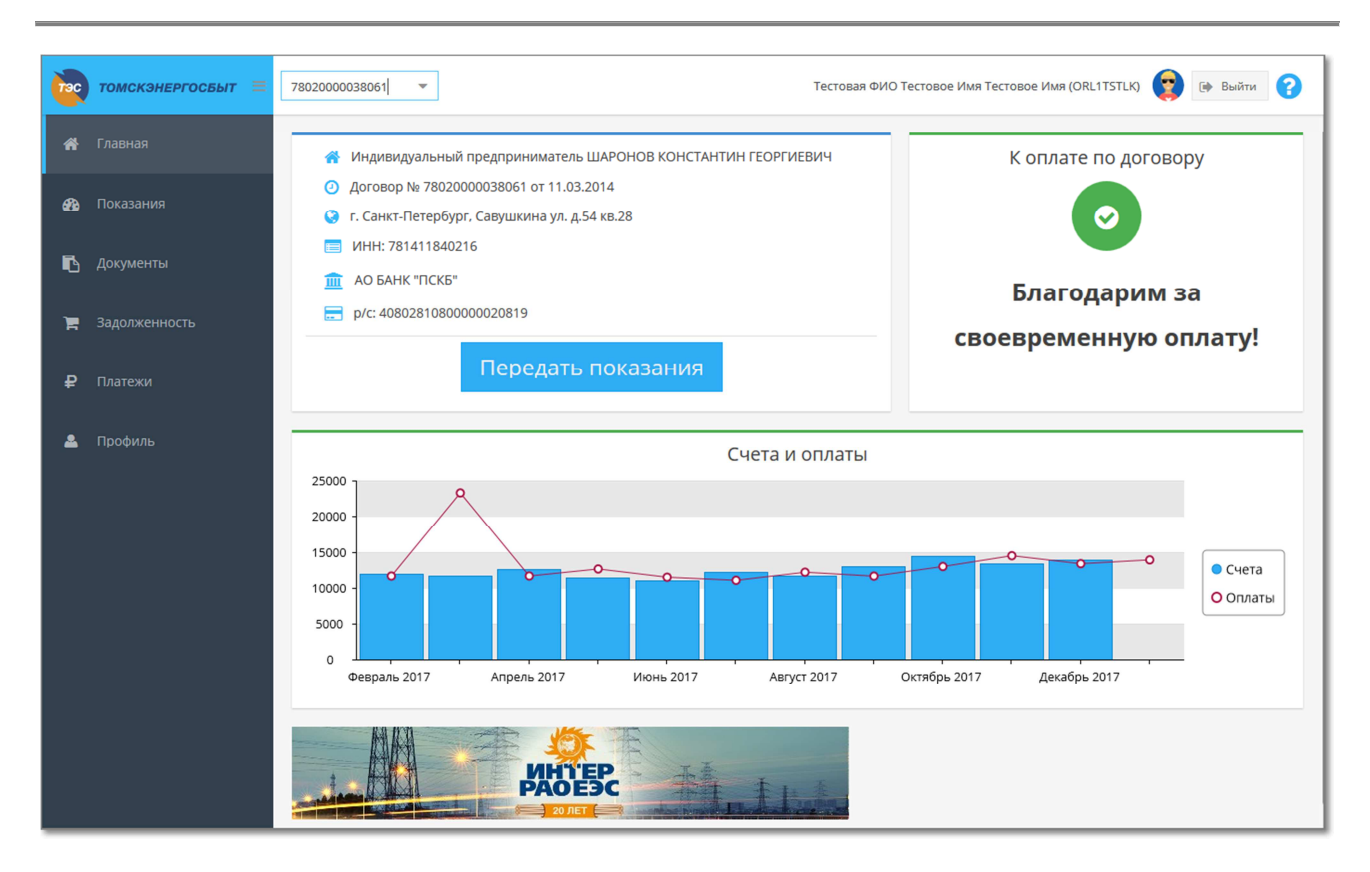

Рисунок 7 – Главная страница Личного кабинета

# 4 УСЛОВИЯ ДЛЯ НАЧАЛА РАБОТЫ С СЕРВИСАМИ

#### 4.1 Добавление договора

Для возможности работы в Личном кабинете необходимо добавить договор или несколько договоров. Список добавленных договоров отображается на верхней информационной панели Личного кабинета (рис. 9). Если договоров несколько, то при каждой операции в Личном кабинете необходимо следить, на каком договоре осуществляются действия, и выбирать нужный договор из списка.

Для добавления нового договора необходимо выполнить следующие действия:

- перейдите на страницу «Профиль» (см. п. 5);
- в разделе «Договоры» нажмите кнопку
   Привязать «Привязать» (рис. 12);
- в открывшемся окне «Привязать договор»:

 введите 14-значный номер договора и E-mail, который был указан при заключении договора энергоснабжения в разделе «реквизиты сторон» и/или в дополнительных соглашениях к нему (рис. 8);

| Привязать договор |  |  |  |
|-------------------|--|--|--|
| Номер Договора:   |  |  |  |
| E-mail:           |  |  |  |
| 🕀 Привязать       |  |  |  |

Рисунок 8 – Привязка договора к ЛКК

- 2) нажмите кнопку «Привязать»;
- на указанный электронный почтовый ящик будет отправлено письмо от Энергосбытовой компании, откройте его и перейдите по указанной ссылке для привязки договора.

После успешной привязки номер договора отобразится в выпадающем списке выбора договора в верхней части страницы Личного кабинета (рис. 9).

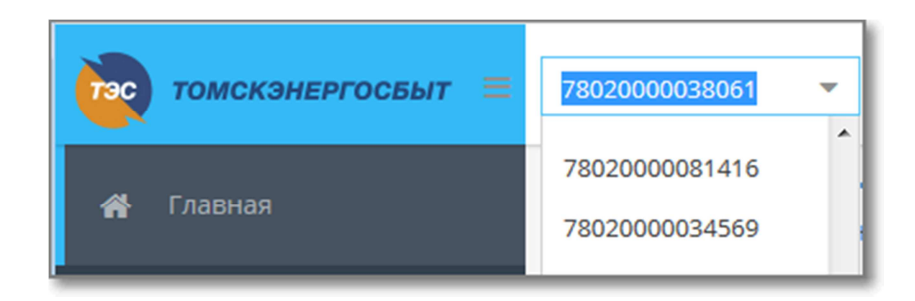

Рисунок 9 – Список для выбора договора

В ЛКК можно добавить несколько договоров.

Если данные о E-mail в договоре энергоснабжения отсутствуют, потребителю или его полномочному представителю с доверенностью необходимо обратиться в центр обслуживания клиентов или в районное отделение по сбыту электроэнергии ПАО «Томскэнергосбыт» с заявлением установленного образца о добавлении E-mail. Бланк заявления можно скачать на сайте <u>www.ensb.tomsk.ru</u> или получить в клиентских офисах компании.

#### 4.2 Отвязка договора

При необходимости отвязки договора от Личного кабинета выполните действия:

- перейдите на страницу «Профиль» (см. п. 5);
- в разделе «Договоры» (рис. 12) выполните действия (рис. 10):
  - 1) выделите строку с номером договора в списке договоров;
  - 2) нажмите кнопку Отвязать «Отвязать».

| Договоры       |                                                                                      |
|----------------|--------------------------------------------------------------------------------------|
| 🕀 Привязать    | 😑 Отвязать                                                                           |
| Договор        | Потребитель                                                                          |
| 7802000033916  | ОБЩЕСТВО С ОГРАНИЧЕННОЙ<br>ОТВЕТСТВЕННОСТЬЮ "ЖИЛКОМСЕРВИС<br>№ 1 ВЫБОРГСКОГО РАЙОНА" |
| 78250000251236 | Общество с ограниченной<br>ответственностью "Асконт"                                 |
| 7802000037303  | ООО "КОМПЛЕКС"                                                                       |

Рисунок 10 – Отвязка договора от Личного кабинета

## 4.3 Выбор договора для работы

При работе с каждым из сервисов Личного кабинета необходимо выбрать договор, с которым будут осуществляться все операции. Договор выбирается из списка добавленных договоров (рис. 11), которые отображаются в поле в верхней части страницы Личного кабинета.

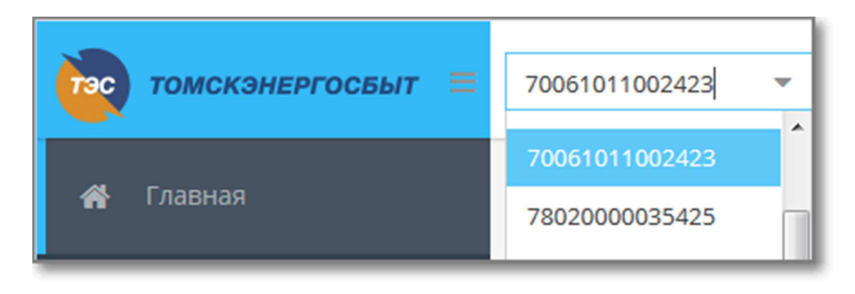

Рисунок 11 – Список для выбора договора

# 5 ПРОФИЛЬ ПОЛЬЗОВАТЕЛЯ

# 5.1 Информация о пользователе

Для редактирования персональных данных выполните действия (рис. 12):

- перейдите она вкладку «Профиль»;
- в области «Информация о пользователе» заполните необходимые поля;
- нажмите кнопку «Сохранить».

| Tac      | томскэнергосбыт 🚍                   | 70061011002423 👻                 |                              | Тестовая ФИ | Ю Тестовое Имя Тестовое Имя (ORL1TSTLK) 😰 🕞 Выйти 💡 |
|----------|-------------------------------------|----------------------------------|------------------------------|-------------|-----------------------------------------------------|
| ñ        |                                     | Договоры                         |                              | Информ      | ация о пользователе                                 |
| <b>B</b> |                                     | Привязать Договор                | <ul> <li>Отеязать</li> </ul> | Фами        | лия:* Тестовая ФИО                                  |
| 6        | Документы                           | 37303                            |                              | Отчес       | тво:* Тестовое Имя                                  |
| F        | Задолженность<br>Платежи<br>Профиль | 57010251000032                   |                              | Организа    | ция:* ТестОрг                                       |
| ₽        |                                     | 70061011002423<br>78020000035425 |                              | Должно      | рон:* 567                                           |
| <b>4</b> |                                     | 78020000042681<br>78020000038061 |                              | ≡ Ад        | рес:* тест адрес                                    |
|          |                                     | 78020000036877                   |                              | Ваш е-г     | nail:* gds3@yandex.ru                               |
|          |                                     | 78020000032377                   |                              |             | <ul> <li>Сохранить</li> </ul>                       |
|          |                                     | 78020000056862                   |                              | Измени      | ть пароль                                           |
|          |                                     | 7802000081416                    |                              | Ст          | арый Пароль:*                                       |
|          |                                     | 78020000034569<br>78130000031688 |                              | Повто       | ррите паролы:*                                      |
|          |                                     | 78010000001817                   |                              | •           | <b>а,</b> Сменить пароль                            |
|          |                                     |                                  |                              |             |                                                     |

Рисунок 12 – Информаци о пользователе

# 5.2 Смена пароля

При необходимости смены пароля выполните действия (рис. 13):

- перейдите она вкладку «Профиль»;
- в области «Изменить пароль» заполните поля;
- нажмите кнопку «Сменить пароль».

| (inc        | томскэнергосбыт 🚍 | 70061011002423 🔻                                       |             |         | Тестовая ФИО Тест | говое Имя Тестовое Имя (ORL1TSTLK) 😰 🕞 Выйти 💡 |  |
|-------------|-------------------|--------------------------------------------------------|-------------|---------|-------------------|------------------------------------------------|--|
| ŵ           | Главная           | Договоры                                               |             |         | Информация        | о пользователе                                 |  |
| <b>6</b> 29 | Показания         | 🕀 Привязать                                            | 😑 Отвязать  |         | Фамилия:*         | Тестовая ФИО                                   |  |
|             |                   | Договор                                                | Потребитель |         | Имя:*             | Тестовое Имя                                   |  |
| 6           | Документы         | 37303                                                  |             | î       | Отчество:*        | Тестовое Имя                                   |  |
|             |                   | 57010251000032                                         |             |         | Организация:*     | ТестОрг                                        |  |
| 1           | Задолженность     | 57010251000393                                         |             |         |                   |                                                |  |
|             |                   | 70061011002423                                         |             |         | Должность:*       | ТестДолжн                                      |  |
| ₽           | Платежи           | атежи 7802000035425<br>7802000042681<br>57802000038061 | Телефон:*   | 567     |                   |                                                |  |
|             |                   |                                                        |             |         | Annest            |                                                |  |
|             |                   |                                                        | E           | Адрес:* | тестадрес         |                                                |  |
|             |                   | 78020000036877                                         |             |         | Baш e-mail:*      | gds3@yandex.ru                                 |  |
|             |                   | 47120000120081                                         |             |         |                   |                                                |  |
|             |                   | 7802000022277                                          |             |         |                   | 🕑 Сохранить                                    |  |
|             |                   | 7802000032377                                          |             |         |                   |                                                |  |
|             |                   | 78020000056862                                         |             |         | Изменить па       | роль                                           |  |
|             |                   | 081416                                                 |             |         | Старый Г          | Тароль:*                                       |  |
|             |                   | 7802000081416                                          |             |         |                   |                                                |  |
|             |                   | 7802000034569                                          |             |         | · ·               | ароль:*                                        |  |
|             |                   | 78130000031688                                         | 31688       |         | Повторите г       | пароль:*                                       |  |
|             |                   | 78010000001817                                         |             |         |                   |                                                |  |
|             |                   |                                                        |             | Ť       |                   | 🍳 Сменить пароль                               |  |
|             |                   |                                                        |             |         |                   |                                                |  |

Рисунок 13 – Изменение пароля

# 5.3 Ведение списка договоров

На вкладке «Профиль» расположена функциональная область для ведения списка договоров «Договоры» (рис. 14). Привязка и отвязка договоров подробно описано в п. 4.

| тэс томо | аскэнергосбыт 🚍 | 70061011002423 💌                 |                                                   |   | Тестовая ФИО Тест | говое Имя Тестовое Имя (ORL1TSTLK) 😨 🕞 Выйти ? |
|----------|-----------------|----------------------------------|---------------------------------------------------|---|-------------------|------------------------------------------------|
| 倄 Главн  | зная            | Договоры                         |                                                   |   | Информация        | о пользователе                                 |
| 🍘 Показ  | азания          | Привязать                        | <ul> <li>Отеязать</li> <li>Потребитель</li> </ul> |   | Фамилия:*         | Тестовая ФИО                                   |
| 🖪 Докум  | иенты           | 37303                            |                                                   |   | Отчество:*        | Тестовое Имя                                   |
| 🏲 Задол  | олженность      | 57010251000032                   |                                                   |   | Организация:*     | Тесторг                                        |
| ₽ Плате  | тежи            | 70061011002423 78020000035425    |                                                   |   | Телефон:*         | 567                                            |
| 💄 Проф   | филь            | 78020000042681<br>78020000038061 |                                                   | E | Адрес:*           | тест адрес                                     |
|          |                 | 78020000036877<br>47120000120081 |                                                   |   | ваш е-ттал:*      | 📀 Сохранить                                    |
|          |                 | 78020000032377<br>78020000056862 |                                                   |   | Изменить па       | роль                                           |
|          |                 | 081416                           |                                                   |   | Старый Г          | Тароль:*                                       |
|          |                 | 78020000034569                   |                                                   |   | r                 | Тароль:*                                       |
|          |                 | 78130000031688<br>78010000001817 |                                                   |   | Повторите г       | ароль:*                                        |
|          |                 | ·                                |                                                   | • |                   |                                                |

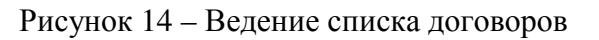

## 6 ПОКАЗАНИЯ. ПЕРЕДАЧА ПОКАЗАНИЙ ПРИБОРОВ УЧЕТА

#### 6.1 Экранная форма для передачи показаний ПУ

Ввод показаний приборов учета по выбранному договору осуществляется в экранной форме «Показания» (рис. 16). Перейти на страницу можно одним из способов:

- в меню выберите вкладку «Показания (рис. 16);
- на главной странице нажмите кнопку «Передать показания» (рис. 15).

Экранная форма позволяет ввести показания и отображает показаниями приборов учета за указанный период по выбранному договору.

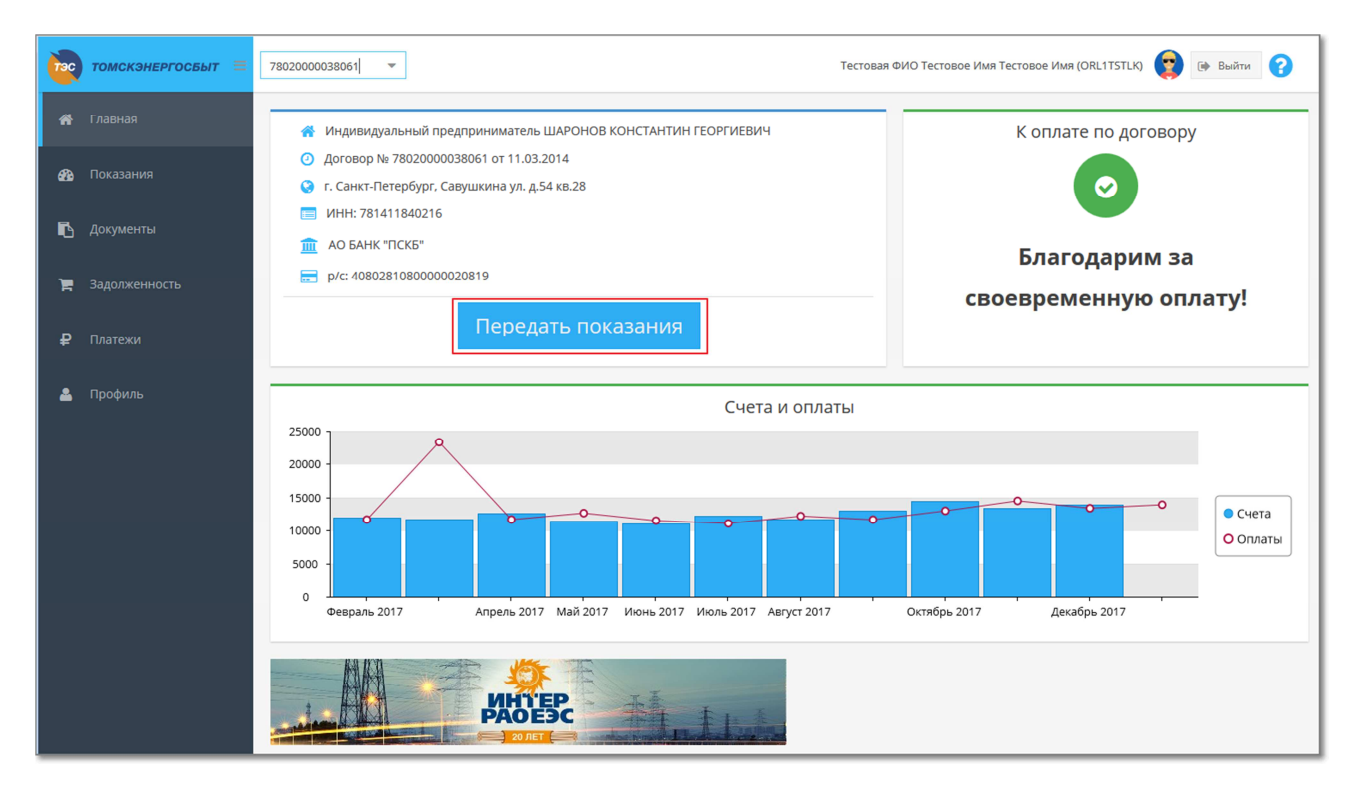

#### Рисунок 15 – Переход к форме ввода показаний

| тэс  | томскэнергосбыт = | 70061011002423  | 2061011002423 🔻 Тестовая ФИО Тестовое Имя (ORLITSTLK) 👩 🕞 Выйти 🕜 |                          |                         |                      |                             |              |                        |   |          |        |                    |                    |
|------|-------------------|-----------------|-------------------------------------------------------------------|--------------------------|-------------------------|----------------------|-----------------------------|--------------|------------------------|---|----------|--------|--------------------|--------------------|
| A    |                   | Прием показа    | Ірием показаний за Ноябрь 2017                                    |                          |                         |                      |                             |              |                        |   |          |        |                    |                    |
|      |                   | Передать Ин     | тервальные показа                                                 | ния ПУ Экспо             | рт в Excel Инф.         | по ТУ                |                             |              |                        |   |          |        |                    |                    |
| 929  |                   | Номер ПУ        | Измеряемая<br>величина                                            | Временная<br>зона тарифа | Предыдущие<br>показания | Текущие<br>показания | Расчетный<br>коэффициент ПУ | Расход по ПУ | Расход<br>Интервальный | ۵ | % потерь | Ошибка | Статус<br>передачи | Код и адрес ЭО ↑   |
| •    |                   | 7006101100242   | 30001 Томская об                                                  | п., Томский р-н, Б       | огашево с Школьн        | ый пер. д.2-А        |                             |              |                        |   |          |        |                    |                    |
|      |                   | 009360026005129 | A+                                                                |                          | 0480453,0               | 0486938,0            | 1                           | 6 485        |                        |   |          |        | Передан            | 700610110024230001 |
| , je |                   |                 |                                                                   |                          |                         |                      |                             |              |                        |   |          |        |                    |                    |
| ₽    |                   |                 |                                                                   |                          |                         |                      |                             |              |                        |   |          |        |                    |                    |
| •    | Профиль           |                 |                                                                   |                          |                         |                      |                             |              |                        |   |          |        |                    |                    |

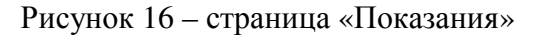

#### 6.2 Передача текущих ежемесячных интегральных показаний

**Обратите внимание:** передавать показания необходимо ежемесячно на 1 число каждого месяца, следующего за расчетным. Ввод показаний может осуществляться с 25 числа расчетного месяца по 3 число (включительно) месяца, следующего за расчетным.

Новые показания следует вводить в столбце **«Текущие показания»** в строке, относящейся к определенному прибору учета.

Для передачи показаний выполните действия (рис. 17, рис. 18):

- перейдите к экранной форме «Показания» (см. п. 6.1);
- выберите договор;
- активируйте поле «Текущие показания», дважды нажав левую кнопку «мыши»;
- введите показания в поле;
- нажмите кнопку «Передать».

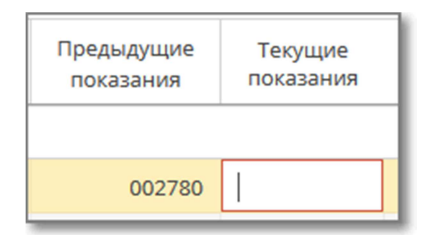

Рисунок 17 – Окно ввода интегральных показаний ПУ

| Прием показаний за Октябрь 2017                                            |                        |                          |                         |                      |                             |              |                        |   |          |        |                    |
|----------------------------------------------------------------------------|------------------------|--------------------------|-------------------------|----------------------|-----------------------------|--------------|------------------------|---|----------|--------|--------------------|
| Передать                                                                   | Интервальные г         | показания ПУ             | Экспорт в Excel         | Инф. по ТУ           |                             |              |                        |   |          |        |                    |
| Номер ПУ                                                                   | Измеряемая<br>величина | Временная<br>зона тарифа | Предыдущие<br>показания | Текущие<br>показания | Расчетный<br>коэффициент ПУ | Расход по ПУ | Расход<br>Интервальный | ۵ | % потерь | Ошибка | Статус<br>передачи |
| 780200003044050001 г. Санкт-Петербург, Будапештская ул., д. 5 к. 1 пар.1-7 |                        |                          |                         |                      |                             |              |                        |   |          |        |                    |
| 003311815                                                                  | A+                     | Дневная                  | 002780                  | 002873               | 1                           |              |                        |   | 0        |        | Ожидает            |

Рисунок 18 – Передача интегральных показаний ПУ

Далее будет произведена проверка показаний на ошибки. При наличии ошибки не происходит передачи показаний в биллинговую систему.

Строки, содержащие ошибки, выделяются красным цветом, при этом в поле «Ошибка» отображается причина ошибки (показание меньше нуля, показание не заполнено, показание меньше предыдущего и т.д.) (рис. 19).

|          | томскэнергосбыт 🚍 | 081416) - Тестовая ФИО Тестовое Имя (ORLITSTLK) 😨 🖝 Выйти 💡 |                                |                          |                         |                      |                             |              |                        |   |          |                                                |
|----------|-------------------|-------------------------------------------------------------|--------------------------------|--------------------------|-------------------------|----------------------|-----------------------------|--------------|------------------------|---|----------|------------------------------------------------|
| *        |                   | Прием по                                                    | Прием показаний за Ноябрь 2017 |                          |                         |                      |                             |              |                        |   |          |                                                |
|          |                   | Передать                                                    | Интервальные г                 | показания ПУ             | Экспорт в Excel         | Инф. по ТУ           |                             |              |                        |   |          |                                                |
| 629      |                   | Номер ПУ                                                    | Измеряемая<br>величина         | Временная<br>зона тарифа | Предыдущие<br>показания | Текущие<br>показания | Расчетный<br>коэффициент ПУ | Расход по ПУ | Расход<br>Интервальный | ۵ | % потерь | Ошибка                                         |
| <b>B</b> |                   | 78020000                                                    | 0814160001 г. Сан              | кт-Петербург, Ба         | арочная ул., д.12-л     | ит.А пом.75Н         |                             |              |                        | - |          |                                                |
|          |                   | 096089794                                                   | A+                             |                          | 024472.67               | 025807.25            | 1                           | 1 335        |                        |   | 0.77     | Статус ЭО отличен от Ожидание. Ввод невозможен |
| 1        |                   |                                                             |                                |                          |                         |                      |                             |              |                        |   |          |                                                |
| ₽        |                   |                                                             |                                |                          |                         |                      |                             |              |                        |   |          |                                                |
| \$       | Профиль           |                                                             |                                |                          |                         |                      |                             |              |                        |   |          |                                                |

Рисунок 19 – Строка с ошибкой во введенных показаниях прибора учета

При наличии ошибки повторно выполните действия, описанные выше для ввода и передачи показаний, с учетом замечаний, указанных в поле «Ошибка». Не забудьте после ввода нажать кнопку «Передать».

При успешной отправке показаний поле «Ошибка» не будет заполнено, а также не будет выделения строк красным цветом, строки с успешно переданными показаниями выделены зеленым цветом.

Переданные показания отражаются в ячейках «Текущие показания».

# 6.3 Передача интервальных показаний (только для потребителей 3-6 ценовых категорий)

**Обратите внимание:** передавать показания необходимо ежемесячно на 1 число каждого месяца, следующего за расчетным. Ввод показаний может осуществляться с 25 числа расчетного месяца по 3 число (включительно) месяца, следующего за расчетным.

В случае выбора для расчетов за потребленную электроэнергию 3-6 ценовых категорий обязательно вводятся также и интервальные показания.

Интервальный расход можно заполнять только для строк со значением «А+» в поле «Измеряемая величина» (без тарифных зон).

Для ввода интервальных показаний выполните действия (рис. 20):

- перейдите к экранной форме «Показания» (см. п. 6.1);
- выберите договор;
- выделите строку с ТУ;
- нажмите кнопку «Интервальные показания ПУ».

| Передать  | Интервальные п         | юказания ПУ              | Экспорт в Excel         |                      |                             |              |                        |        |
|-----------|------------------------|--------------------------|-------------------------|----------------------|-----------------------------|--------------|------------------------|--------|
| Номер ПУ  | Измеряемая<br>величина | Временная<br>зона тарифа | Предыдущие<br>показания | Текущие<br>показания | Расчетный<br>коэффициент ПУ | Расход по ПУ | Расход<br>Интервальный | Δ      |
| 70020000  | 0002240003 Томся       | кая обл., г. Томск       | ул. Елизаровых, д.1     | 3                    |                             |              |                        |        |
| 104141205 | A+                     |                          | 00000,016               | 00002,123            | 2 000                       | 86 390       | 86 389,6288            | 0,3712 |
| 103453161 | A+                     |                          | 00000,047               | 00001,500            | 2 000                       | 87 944       | 87 943,9028            | 0,0972 |

Рисунок 20 – Кнопка «Интервальные показания ПУ»

В форме «Интервальный профиль» выполните действия (рис. 21):

- нажмите кнопку «Создать» для создания шаблона почасового профиля;
- выделите строку созданного профиля «Личный кабинет»;
- в нижней области введите почасовые значения, скопировав их из таблицы Excel;
- нажмите кнопку «Сохранить».

|               | ный профил        |              |            |         |         |             | 2 ×     |
|---------------|-------------------|--------------|------------|---------|---------|-------------|---------|
| Создать       | Удалить           |              |            |         |         |             |         |
| Тип профиля   | Ļ                 | Дата и время | создания   | Статус  |         | КТ и потери |         |
| Личный кабин  | нет               |              |            |         |         |             |         |
|               |                   |              |            |         |         |             |         |
| •             |                   |              |            |         |         |             | •       |
| Импорт из фа  | айла (без сохране | ния) Экспор  | от в Excel |         |         |             |         |
| Время         | 01.03.2           | 02.03.2      | 03.03.2    | 04.03.2 | 05.03.2 | 06.03.2     | 07.03.2 |
| 00:00 - 01:00 | 0                 | 0            | 0          | 0       | 0       | 0           | 4       |
| 01:00 - 02:00 | 0                 | 0            | 0          | 0       | 0       | 0           |         |
| 02:00 - 03:00 | 0                 | 0            | 0          | 0       | 0       | 0           | •<br>•  |
|               |                   |              |            |         |         | Сохранить   | Отмена  |

Рисунок 21 – Форма «Интервальный профиль»

При вводе интервальных показаний можно пользоваться шаблоном для заполнения, который доступен для скачивания по нажатию кнопки «Экспорт в Excel»:

- укажите показания в скачанном шаблоне;

– скопируйте заполненную таблицу в буфер обмена: выделить в таблице показания и нажать Ctrl+C;

– вставьте скопированные данные в форму ввода интервальных показаний: установите курсор в верхнюю левую ячейку формы и нажать Ctrl+V;

нажмите кнопку «Сохранить».

В случае если показания занесены неверно, будет выведено соответствующее сообщение.

*Важно!* Почасовой профиль может иметь до 5 знаков после запятой. Обратите внимание, что в шаблоне по горизонтали расположены дни, а по вертикали часы.

**Внимание!** При создании интервальных показаний на ПУ, где отсутствуют / не введены текущие показание или при вводе интегральных показаний не была нажата кнопка «Передать», появится окно с сообщением об ошибке (рис. 22).

| Сообщение системы |                                                                                                    |  |  |  |  |  |
|-------------------|----------------------------------------------------------------------------------------------------|--|--|--|--|--|
| 8                 | Интегральные показания не заведены. Введите интегральные показания перед<br>редактированием интервальных |  |  |  |  |  |
|                   | ок                                                                                                    |  |  |  |  |  |

Рисунок 22 - Сообщение системы об отсутствии интегральных показаний

#### 6.4 Импорт интервальных данных ПУ

#### 6.4.1 Осуществление импорта интервальных данных

Для импорта интервальных данных ПУ выполните действия:

- перейдите к экранной форме «Показания» (см. п. 6.1);
- выберите договор, для которого необходимо загрузить интервальные данные ПУ;
- выберите строку с ТУ (рис. 23);
- нажмите кнопку «Интервальные показания ПУ»;

| tec     | томскэнергосбыт 🚍                                                         | 7802000035425   | •                              |                          |                         |                      | Тестовая ФИО Тестово        | е Имя Тестовое И | мя (ORL1TSTLK)         |   | выйти ?  |
|---------|---------------------------------------------------------------------------|-----------------|--------------------------------|--------------------------|-------------------------|----------------------|-----------------------------|------------------|------------------------|---|----------|
| ŵ       | Главная                                                                   | Прием показан   | Прием показаний за Ноябрь 2017 |                          |                         |                      |                             |                  |                        |   |          |
|         |                                                                           | Передать Инт    | гервальные показан             | ния ПУ Экспор            | рт в Excel Инф.         | по ТУ                |                             |                  |                        |   |          |
| - 659   | Показания                                                                 | Номер ПУ        | Измеряемая<br>величина         | Временная<br>зона тарифа | Предыдущие<br>показания | Текущие<br>показания | Расчетный<br>коэффициент ПУ | Расход по ПУ     | Расход<br>Интервальный | Δ | % потерь |
| ß       | 🗈 Документы 🗧 780200000354250001 г. Санкт-Петербург, Мира ул., д. 5-лит.Б |                 |                                |                          |                         |                      |                             |                  |                        |   |          |
|         |                                                                           | 039576711       | A+                             |                          | 021002,000              | 021421,000           | 20                          | 8 380            |                        |   | 2,61     |
| ) E     | Задолженность                                                             | 780200003542    | 50002 г. Санкт-Пет             | ербург, Песочная         | а наб., д.18-лит.А по   | ом.4Н                |                             |                  |                        |   |          |
|         |                                                                           | 008842083000105 | A+                             |                          | 010127                  | 011704               | 1                           | 1 577            |                        |   | 0,31     |
| ₽       | Платежи                                                                   |                 |                                |                          |                         |                      |                             |                  |                        |   |          |
| <b></b> | Профиль                                                                   |                 |                                |                          |                         |                      |                             |                  |                        |   |          |

Рисунок 23 – Переход к форме «Интервальный профиль»

 в открывшейся форме «Интервальный профиль» нажмите кнопку «Импорт из файла (без сохранения)» (рис. 24);

| Интервальный профил          | Интервальный профиль 😪 🗶 |        |                  |  |  |  |  |  |
|------------------------------|--------------------------|--------|------------------|--|--|--|--|--|
| Создать Удалить              | Создать Удалить          |        |                  |  |  |  |  |  |
| Тип профиля                  | Дата и время создания    | Статус | КТ и потери      |  |  |  |  |  |
|                              |                          |        |                  |  |  |  |  |  |
|                              |                          |        |                  |  |  |  |  |  |
| ٠ [                          | III                      |        | •                |  |  |  |  |  |
| Импорт из файла (без сохране | ния) Экспорт в Excel     |        |                  |  |  |  |  |  |
| Время                        |                          |        |                  |  |  |  |  |  |
|                              |                          |        |                  |  |  |  |  |  |
|                              |                          |        |                  |  |  |  |  |  |
|                              |                          |        |                  |  |  |  |  |  |
|                              |                          |        | Сохранить Отмена |  |  |  |  |  |

Рисунок 24 – Форма «Интервальный профиль»

- в открывшейся форме загрузки почасовок выполните действия (рис. 25):
  - 1) выберите файл фактических интервальных показаний с помощью кнопки **Q**;
  - 2) нажмите кнопку «Загрузить».

| Форма загрузки почасовок 🛛 🖌 🗶 |                  |   |  |  |  |  |
|--------------------------------|------------------|---|--|--|--|--|
| Документ:                      | Выберите файл    | ٩ |  |  |  |  |
|                                | Загрузить Отмена |   |  |  |  |  |

Рисунок 25 – Форма загрузки почасовок

после окончания загрузки файла:

1) окно индикатора загрузки (рис. 26) закроется;

2) в появившемся сообщении о результате загрузки данных нажмите кнопку «ОК» (рис. 27).

– на форме «Интервальный профиль» нажмите кнопку «Сохранить» (рис. 28) для сохранения загруженных данных.

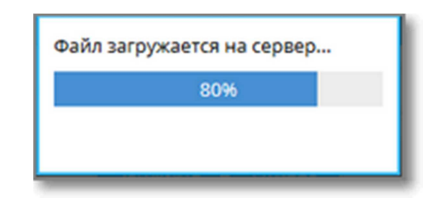

Рисунок 26 – Индикатор загрузки файла

| Результат загрузки э                                                                                                | 3  |
|----------------------------------------------------------------------------------------------------|----|
| Успешно/С ошибкой: 1/ <mark>0</mark><br>Загрузка файла "F1_57070192000707_1111114410_A+_2017_03.xlsx" прошла успешн | 10 |
| ОК                                                                                                    |    |

Рисунок 27 - Сообщение о результате загрузки

| Интерваль                          | Интервальный профиль 🛃 🖍 🗙 |                |                 |            |          |                |         |  |
|------------------------------------|----------------------------|----------------|-----------------|------------|----------|----------------|---------|--|
| Создать                            | Создать Удалить            |                |                 |            |          |                |         |  |
| Тип профиля Дата и время создания  |                            |                |                 | Статус     |          | КТ и потери    |         |  |
| Первичный ак                       | σ                          | 2017-04-05 15: | 16:42           | В ожидании |          | без КТ и без п | отерь   |  |
|                                    |                            |                |                 |            |          |                |         |  |
| •                                  |                            |                | III             |            |          |                | •       |  |
| Импорт из фа                       | йла (без сохране           | ния) Экспор    | т в Excel       |            |          |                |         |  |
| Время                              | 01.03.2                    | 02.03.2        | 03.03.2         | 04.03.2    | 05.03.2  | 06.03.2        | 07.03.2 |  |
| 00:00 - 01:00                      | 74.874                     | 77.364         | 76.236          | 1161.108   | 1072.164 | 1257.168       | 11      |  |
| 01:00 - 02:00 74.508 77.478 76.812 |                            |                | 1191.93 995.706 |            | 1243.674 | 117            |         |  |
| <                                  |                            | 77.66          | 70.000          |            | 1005.001 | 1000.00        | *       |  |
|                                    |                            |                |                 |            |          | Сохранить      | Отмена  |  |

Рисунок 28 – Отображение загруженных данных

#### 6.4.2 Формат файла загрузки интервальных данных

Файл для загрузки интервальных данных предоставляется в формате .xlsx и имеет структуру таблицы (рис. 29), состоящей из информации о расчетном объекте и трех столбцов со следующими данными:

- Ячейка А1 Номер договора;
- Ячейка А2 Расчетный период (год, месяц);
- Ячейка А3 Признак учета коэффициента трансформации (0-почасовые данные НЕ умножены на ктт, 1-почасовые данные умножены на ктт);
  - Ячейка А4 Значение коэффициента трансформации;

- Ячейка А5 Номер ПУ;
- Ячейка А6 Вид и направление измеряемой энергии;
- 1-й столбец содержит дату месяца в формате ДД.ММ.ГГГГ;
- 2-й столбец состоит из строк цифр, обозначающих часы соответствующей даты;
- 3-й столбец составлен из значений показаний в строке каждого часа.

|    | А             | В  | С                                 |
|----|---------------|----|-----------------------------------|
| 1  | 00198         |    | F1_00198_21736813_A+_2016_12.xlsx |
| 2  | 2016, декабрь |    |                                   |
| 3  | 0             |    |                                   |
| 4  | 30            |    |                                   |
| 5  | 21736813      |    |                                   |
| 6  | A+            |    |                                   |
| 7  | 01.12.2016    | 1  | 0,0300000                         |
| 8  |               | 2  | 0,0300000                         |
| 9  |               | 3  | 0,0300000                         |
| 10 |               | 4  | 0,0300000                         |
| 11 |               | 5  | 0,0300000                         |
| 12 |               | 6  | 0,0300000                         |
| 13 |               | 7  | 0,0300000                         |
| 14 |               | 8  | 0,0300000                         |
| 15 |               | 9  | 0,0300000                         |
| 16 |               | 10 | 0,0300000                         |
| 17 |               | 11 | 0,0300000                         |
| 18 |               | 12 | 0,0300000                         |
| 19 |               | 13 | 0,0300000                         |
| 20 |               | 14 | 0,0300000                         |
| 21 |               | 15 | 0,0300000                         |
| 22 |               | 16 | 0,0300000                         |
| 23 |               | 17 | 0,0300000                         |
| 24 |               | 18 | 0,0300000                         |
| 25 |               | 19 | 0,0300000                         |
| 26 |               | 20 | 0,0300000                         |
| 27 |               | 21 | 0,0300000                         |
| 28 |               | 22 | 0,0300000                         |
| 29 |               | 23 | 0,0300000                         |
| 30 |               | 24 | 0,0300000                         |

Рисунок 29 – Формат файла загрузки интервальных данных

#### 6.4.3 Удаление загруженных интервальных данных ПУ

Для удаления данных из загруженного файла выполните следующие действия (рис. 30):

- откройте форму «Интервальный профиль» как описано в п. 6.4.1 (см. рис. 28);
- выберите загруженный профиль «Первичный акт»;
- нажмите кнопку «Удалить»;
- подтвердите удаление, нажав кнопку «Да» (рис. 31).

| Интерваль         | ный профиль                                 | -              |          |            |          |                | 2 ×     |  |  |  |
|-------------------|---------------------------------------------|----------------|----------|------------|----------|----------------|---------|--|--|--|
| Создать Удалить   |                                             |                |          |            |          |                |         |  |  |  |
| Тип профиля       |                                             | Дата и время   | создания | Статус     |          | КТ и потери    |         |  |  |  |
| Первичный ак      | τ                                           | 2017-04-05 15: | :16:42   | В ожидании |          | без КТ и без п | отерь   |  |  |  |
| <<br>Импорт из фа | < іі дайла (без сохранения) Экспорт в Ехсеl |                |          |            |          |                |         |  |  |  |
| Время             | 01.03.2                                     | 02.03.2        | 03.03.2  | 04.03.2    | 05.03.2  | 06.03.2        | 07.03.2 |  |  |  |
| 00:00 - 01:00     | 74.874                                      | 77.364         | 76.236   | 1161.108   | 1072.164 | 1257.168       | 11      |  |  |  |
| 01:00 - 02:00     | 74.508                                      | 77.478         | 76.812   | 1191.93    | 995.706  | 1243.674       | 117     |  |  |  |
| <pre></pre>       |                                             | 77.00          | 70.000   |            | 1005.001 | 1000 50        | *       |  |  |  |
|                   |                                             |                |          |            |          | Сохранить      | Отмена  |  |  |  |

Рисунок 30 – Удаление первичного профиля

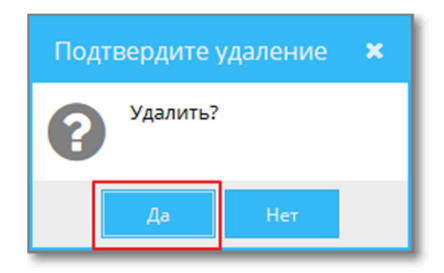

Рисунок 31 - Сообщение «Подтвердите удаление»

# 6.5 История по прибору учета

Для просмотра истории переданных показаний за весь период действия договора (ежемесячный расход и др. информация по точке учета) выполните действия (рис. 32):

- перейдите к экранной форме «Показания» (см. п. 6.1);
- выделите строку с прибором учета, по которому Вы хотите увидеть историю;
- нажмите кнопку «Инф. по ТУ».

# Сервис «Личный кабинет клиента – юридического лица». Руководство пользователя

| Передать                                     | Интервальные г   | юказания ПУ             | Экспорт в Excel      | Инф. по ТУ                  |       |  |
|----------------------------------------------|------------------|-------------------------|----------------------|-----------------------------|-------|--|
| Измеряемая Временная<br>величина зона тарифа |                  | Предыдущие<br>показания | Текущие<br>показания | Расчетный<br>коэффициент ПУ | Pa    |  |
| 70020000                                     | 0002240001 Томск | ая обл.,Томск г. В      | Елизаровых ул. д.13  |                             |       |  |
| 0107070139                                   | A+               |                         | 00017618,69460       | 00017652,31780              | 1 000 |  |
| 70020000                                     | 0002240003 Томск | ая обл., г. Томск,      | ул. Елизаровых, д.1  | 3                           |       |  |
| 104141205                                    | A+               |                         | 00248,529            | 00342,267                   | 2 000 |  |
| 103453161                                    | A+               |                         | 00220,273            | 00291,240                   | 2 000 |  |

# Рисунок 32 – Просмотр истории по ПУ

# В открывшемся окне отобразится нужная информация (рис. 33).

| Інф. по ТУ                                                                  |            |                                                           |                                                                                |                                            |                                                        |                            | ∠* × |  |  |
|-----------------------------------------------------------------------------|------------|-----------------------------------------------------------|--------------------------------------------------------------------------------|--------------------------------------------|--------------------------------------------------------|----------------------------|------|--|--|
|                                                                             |            |                                                           |                                                                                |                                            |                                                        |                            |      |  |  |
| Точка №: 3 (12-1838) осв., тех./цели                                        |            |                                                           |                                                                                |                                            |                                                        |                            |      |  |  |
| ЭО: 780200000354250001 г. Санкт-Петербург, Мира ул., д. 5-лит.Б             |            |                                                           |                                                                                |                                            |                                                        |                            |      |  |  |
| тп:                                                                         |            |                                                           |                                                                                |                                            |                                                        |                            |      |  |  |
|                                                                             |            |                                                           |                                                                                |                                            |                                                        |                            |      |  |  |
|                                                                             |            |                                                           |                                                                                |                                            |                                                        |                            |      |  |  |
| Экспорт в Е                                                                 | xcel       |                                                           |                                                                                |                                            |                                                        |                            |      |  |  |
| Экспорт в Е<br>Дата                                                         | xcel<br>3⊦ | начение показаний                                         | Источник показаний                                                             | Расход                                     | пу                                                     | KT                         |      |  |  |
| Экспорт в Е<br>Дата<br>01.01.2018                                           | xcel<br>3⊦ | начение показаний<br>21 725                               | Источник показаний<br>потребитель                                              | Расход<br>6 239                            | ПУ<br>039576711                                        | KT<br>20                   | Â    |  |  |
| Экспорт в Е<br>Дата<br>01.01.2018<br>01.12.2017                             | xcel<br>3⊦ | начение показаний<br>21 725<br>21 421                     | Источник показаний<br>потребитель<br>потребитель                               | Расход<br>6 239<br>8 599                   | ПУ<br>039576711<br>039576711                           | KT<br>20<br>20             |      |  |  |
| Экспорт в Е<br>Дата<br>01.01.2018<br>01.12.2017<br>01.11.2017               | xcel<br>3⊦ | начение показаний<br>21 725<br>21 421<br>21 002           | Источник показаний<br>потребитель<br>потребитель<br>потребитель                | Расход<br>6 239<br>8 599<br>6 957          | ПУ<br>039576711<br>039576711<br>039576711              | KT<br>20<br>20<br>20       |      |  |  |
| Экспорт в Е<br>Дата<br>01.01.2018<br>01.12.2017<br>01.11.2017<br>01.10.2017 | xcel<br>3⊦ | начение показаний<br>21 725<br>21 421<br>21 002<br>20 663 | Источник показаний<br>потребитель<br>потребитель<br>потребитель<br>потребитель | Расход<br>6 239<br>8 599<br>6 957<br>6 670 | ПУ<br>039576711<br>039576711<br>039576711<br>039576711 | KT<br>20<br>20<br>20<br>20 |      |  |  |

Рисунок 33 – История по прибору учета

# 7 ДОКУМЕНТЫ И НАЧИСЛЕНИЯ

#### 7.1 Информация о суммах к оплате

Для просмотра начислений и сформированных по ним финансовых (ФД) и платежных документов (ПД) выполните действия:

- выберите нужный договор (см. п. 4.3);
- перейти на вкладку «Документы»;
- выберите расчетный период (рис. 34).

По умолчанию для просмотра устанавливается текущий расчетный период (месяц).

Для просмотра документов за другой период задайте период при помощи встроенного календаря. Отразится история расчетно-платежных документов за требуемый период, в том числе Дата, Номер, Сумма документа, а также факт оплаты и задолженность.

| tac      | томскэнергосбыт 🚍 | 78020000035425    | 5 🔻              |            |                |                    |                               | Тестовая ФИО Тестово              | ре Имя Тестовое Имя (О | RL1TSTLK) 😰 🕞 Выйти     | 4 |
|----------|-------------------|-------------------|------------------|------------|----------------|--------------------|-------------------------------|-----------------------------------|------------------------|-------------------------|---|
| ñ        |                   | Период:           | Март 2017        | Ê          |                |                    |                               |                                   |                        |                         |   |
| æ        |                   | Печать            | «<br>Kev         | 2017       | Manz           |                    |                               |                                   |                        |                         |   |
| ٦        |                   | Дата<br>документа | Апрель           | Май        | Июнь           | Сумма<br>документа | Задолженность<br>по документу | Дата наступления<br>задолженности | Расчетный период       | Вид реализации          |   |
|          |                   | 31.03.2017        | С Июль           | Август     | Сентябрь       | 19 855             | 0                             | 26.05.2017                        | 03.2017                | 0 - Аванс               |   |
| F        |                   | 31.03.2017        | С Октябрь        | Ноябрь     | Декабрь        | 49 638,03          | 0                             | 26.04.2017                        | 03.2017                | 2 - Основная реализация |   |
|          |                   | 31.03.2017        | Счет на оплату   | 6          | 3231344        | 14 891             | 0                             | 11.05.2017                        | 03.2017                | 0 - Аванс               |   |
| ₽        |                   | 31.03.2017        | Счет на оплату   |            | 3231343        | 12 657,03          | 0                             | 26.04.2017                        | 03.2017                | 2 - Основная реализация |   |
|          |                   | 31.03.2017        | Ведомость прием  | а-передачи |                |                    |                               |                                   | 03.2017                | 2 - Основная реализация |   |
| <b>*</b> | Профиль           | 31.03.2017        | Акт приема-перед | ачи        | 23231031965/23 | 49 638,03          |                               |                                   | 03.2017                | 2 - Основная реализация |   |
|          |                   |                   |                  |            |                |                    |                               |                                   |                        |                         |   |

# Рисунок 34 – Выбор расчетного периода

В разделе «Документы» отображается сводная информация о финансовых и платежных документах за выбранный расчетный период (рис 35).

#### Сервис «Личный кабинет клиента – юридического лица». Руководство пользователя

| (inc     | томскэнергосбыт 🚍 | 70061011002423 👻  |                           |                    |                    |                               |                                   |                  |                         |  |  |
|----------|-------------------|-------------------|---------------------------|--------------------|--------------------|-------------------------------|-----------------------------------|------------------|-------------------------|--|--|
| ñ        | Главная           | Период:           | Ноябрь 2017               |                    |                    |                               |                                   |                  |                         |  |  |
| æ        | Показания         | Печать            | Квитанция                 |                    |                    |                               |                                   |                  |                         |  |  |
| 6        | Документы         | Дата<br>документа | Название<br>документа     | Номер<br>документа | Сумма<br>документа | Задолженность<br>по документу | Дата наступления<br>задолженности | Расчетный период | Вид реализации          |  |  |
| •        |                   | 30.11.2017        | Счет на оплату            | 114011036211       | 27 638             | 0                             | 16.01.2018                        | 11.2017          | 0 - Аванс               |  |  |
| 1        | Задолженность     | 30.11.2017        | Счет-фактура              | 70060047305        | 34 547,04          | 0                             | 19.12.2017                        | 11.2017          | 2 - Основная реализация |  |  |
|          |                   | 30.11.2017        | Счет на оплату            | 124011036197       | 6 909              | 0                             | 25.01.2018                        | 11.2017          | 0 - Аванс               |  |  |
| ₽        | Платежи           | 30.11.2017        | Счет на оплату            | 100711001903       | 686,71             | 686,71                        | 19.12.2017                        | 11.2017          | 7 - Пени                |  |  |
|          |                   | 30.11.2017        | Счет на оплату            | 117211036236       | 25 047,04          | 0                             | 19.12.2017                        | 11.2017          | 2 - Основная реализация |  |  |
| <b>*</b> | Профиль           | 30.11.2017        | Ведомость приема-передачи | -                  |                    |                               |                                   | 11.2017          | 2 - Основная реализация |  |  |
|          |                   | 30.11.2017        | Акт приема-передачи       | 70060047305        | 34 547,04          |                               |                                   | 11.2017          | 2 - Основная реализация |  |  |
|          |                   |                   |                           |                    |                    |                               |                                   |                  |                         |  |  |

Рисунок 35 - Страница «Документы»

#### 7.2 Просмотр и печать финансовых и платежных документов

Для просмотра и печати документов выполните действия:

- выполните действия для просмотра начислений и документов как описано в п. 7.1;
- выделить строку с необходимым документом;
- нажмите на кнопку «Печать» или «Квитанция» (рис. 36);

– в открывшемся стандартном окне сохранения файла укажите путь сохранения документа и нажмите кнопку «Ок».

| (inc | томскэнергосбыт 🚍 | 70061011002423 🔻  |                           |                    |                    |                               |                                   |                  |                         |  |  |  |
|------|-------------------|-------------------|---------------------------|--------------------|--------------------|-------------------------------|-----------------------------------|------------------|-------------------------|--|--|--|
| ŵ    | Главная           | Период:           | Период: Декабрь 2017 🛗    |                    |                    |                               |                                   |                  |                         |  |  |  |
| æ    | Показания         | Печать            | Печать Квитанция          |                    |                    |                               |                                   |                  |                         |  |  |  |
| 6    | Документы         | Дата<br>документа | Название<br>документа     | Номер<br>документа | Сумма<br>документа | Задолженность<br>по документу | Дата наступления<br>задолженности | Расчетный период | Вид реализации          |  |  |  |
|      |                   | 31.12.2017        | Счет на оплату            | 114012035824       | 29 480             | 15 546,41                     | 15.02.2018                        | 12.2017          | 0 - Аванс               |  |  |  |
| ) 📕  | Задолженность     | 31.12.2017        | Счет-фактура              | 70060053804        | 36 849,54          | 0                             | 18.01.2018                        | 12.2017          | 2 - Основная реализация |  |  |  |
| _    |                   | 31.12.2017        | Счет на оплату            | 124012035833       | 7 370              | 7 370                         | 27.02.2018                        | 12.2017          | 0 - Аванс               |  |  |  |
| ₽    | Платежи           | 31.12.2017        | Счет на оплату            | 100712003490       | 622,83             | 0                             | 18.01.2018                        | 12.2017          | 7 - Пени                |  |  |  |
|      |                   | 31.12.2017        | Счет на оплату            | 117212035879       | 0                  | 0                             | 18.01.2018                        | 12.2017          | 2 - Основная реализация |  |  |  |
| -    | Профиль           | 31.12.2017        | Ведомость приема-передачи | -                  |                    |                               |                                   | 12.2017          | 2 - Основная реализация |  |  |  |
|      |                   | 31.12.2017        | Акт приема-передачи       | 70060053804        | 36 849,54          |                               |                                   | 12.2017          | 2 - Основная реализация |  |  |  |

Рисунок 36 – Печать документа

## 8 ПРОСМОТР ИНФОРМАЦИИ О ЗАДОЛЖЕННОСТИ

Для просмотра информации о задолженности перейдите на вкладку «Задолженность» (рис. 37). Отобразится список документов, по которым не была произведена оплата.

Для выгрузки отчета в табличный редактор Excel необходимо нажать кнопку «Экспорт в Excel».

| <b>1</b> 00 | томскэнергосбыт 🚍 | 70061011002423  | •               |                 |                    | Тестовая ФИО Тестовое Имя Тесто | рвое Имя (ORL1TSTLK                  | ) 😨 🕞 Выйти ?  |
|-------------|-------------------|-----------------|-----------------|-----------------|--------------------|---------------------------------|--------------------------------------|----------------|
| ñ           | Главная           | Экспорт в Excel |                 |                 |                    |                                 |                                      |                |
| æ           |                   | Дата документа  | Номер документа | Сумма документа | Название документа | Задолженность по документу      | Дата<br>наступления<br>задолженности | Вид реализации |
| 6           | Документы         |                 |                 |                 |                    | -13 933,59                      |                                      | 9 - Переплата  |
|             |                   | 15.01.2018      | 114012035824    | 29 480          | Счет на оплату     | 29 480                          | 15.02.2018                           | 0 - Аванс      |
| ٦.          |                   | 15.01.2018      | 124012035833    | 7 370           | Счет на оплату     | 7 370                           | 27.02.2018                           | 0 - Аванс      |
|             |                   | 13.12.2017      | 100711001903    | 686,71          | Счет на оплату     | 686,71                          | 19.12.2017                           | 7 - Пени       |
| ₽           |                   | 13.10.2017      | 100709005160    | 462,04          | Счет на оплату     | 462,04                          | 18.10.2017                           | 7 - Пени       |
|             |                   | 14.08.2017      | 100707003899    | 26,69           | Счет на оплату     | 26,69                           | 18.08.2017                           | 7 - Пени       |
| *           | Профиль           | 13.07.2017      | 100706034054    | 72              | Счет на оплату     | 72                              | 18.07.2017                           | 7 - Пени       |
|             |                   |                 |                 |                 |                    |                                 |                                      |                |

Рисунок 37 - Страница «Задолженность»

## 9 ПЛАТЕЖИ. ПРОСМОТР ИНФОРМАЦИИ О ПЛАТЕЖАХ ЗА ПЕРИОД

Для просмотра информации о платежах, совершенных потребителем по выбранному договору, в том числе о дате поступления платежа, перейдите на вкладку «Платежи» (рис. 38).

|             | томскэнергосбыт 🚍 | 70061011002423 💌              | 0061011002423 🔹 Тестовая ФИО Тестовое Имя Tecтовое Имя (ORL1TSTLK) 👔 🕞 Е |                    |              |                |                    |     |  |  |  |  |
|-------------|-------------------|-------------------------------|--------------------------------------------------------------------------|--------------------|--------------|----------------|--------------------|-----|--|--|--|--|
| *           | Главная           | с: 12.02.2017 🛗 по: 12.02.201 | 8 🛗                                                                      |                    |              |                |                    | Q 0 |  |  |  |  |
| <b>6</b> 20 | Показания         | Экспорт в Excel               |                                                                          |                    |              |                |                    |     |  |  |  |  |
| R           |                   | Источник платежа 💌            | Дата поступления                                                         | № документа оплаты | Сумма оплаты | Статус платежа | Назначение платежа |     |  |  |  |  |
| •••         | документы         | Наличные                      | 15.02.2017                                                               | б/н                | 15 000       | Разнесен       | 12 2016 12192      |     |  |  |  |  |
| 1           | Залолженность     | Наличные                      | 15.05.2017                                                               | б/н                | 26 509,49    | Разнесен       | 3 2017 11792       |     |  |  |  |  |
|             | одолженносто      | Наличные                      | 17.04.2017                                                               | б/н                | 33 180       | Разнесен       | 3 2017 11795       |     |  |  |  |  |
| ₽           | Платежи           | Наличные                      | 17.07.2017                                                               | б/н                | 11 600       | Разнесен       | за август          |     |  |  |  |  |
|             |                   | Наличные                      | 15.11.2017 б/н                                                           |                    | 9 500        | Разнесен       | за ноябрь 2017г    |     |  |  |  |  |
| 4           | Профиль           | Наличные                      | 18.10.2017                                                               | б/н                | 45 000       | Разнесен       | 8 2017 12718       |     |  |  |  |  |
|             |                   | Наличные                      | 18.09.2017                                                               | 6/н                | 35 000       | Разнесен       | 7 2017 11792       |     |  |  |  |  |

Рисунок 38 - Страница «Платежи»

По умолчанию для просмотра устанавливается текущий расчетный период (год). Для просмотра информации о платежах за другой период измените период при помощи встроенного календаря (рис. 39).

|    | томскэнергосбыт = | 700601      | 110001         | 020      | •        |         |           |                |           |                          | Tec                        |
|----|-------------------|-------------|----------------|----------|----------|---------|-----------|----------------|-----------|--------------------------|----------------------------|
| A  | Главная           | c:          | 12.02          | 2017     | Ê        | по:     | 12.02     | 2.2018         | Ĥ         |                          |                            |
| æ  | Показания         | Эк          | «              | -        | Февр     | аль 20  | 17 ~      | _              | »         |                          |                            |
| ß  | Документы         | Исто<br>Ф-Л | <b>В</b><br>29 | 30       | з1       | 1       | ч<br>2    | 3              | 4         | оступления<br>07.06.2017 | № документа оплаты<br>7200 |
| 'n | Задолженность     | Ф-Л         | 5<br>12        | 6<br>13  | 7<br>14  | 8<br>15 | 9<br>16   | 10<br>17       | 11<br>18  | 15.05.2017               | 6243<br>2924               |
| ₽  | Платежи           | Ф-Л         | 19<br>26       | 20<br>27 | 21<br>28 | 22      | <b>23</b> | <b>24</b><br>3 | <b>25</b> | 04.09.2017               | 11244                      |
| *  | Профиль           | Ф-Л<br>Ф-Л  | 5              | 6        | 7        | 8       | 9         | 10             | 11        | 16.11.2017<br>03.08.2017 | 15391                      |
|    |                   |             |                |          | _        | сегодня |           |                |           |                          |                            |

Рисунок 39 – Выбор периода платежей

# 10 СЛУЖБА ПОДДЕРЖКИ ПОЛЬЗОВАТЕЛЕЙ

Получить консультацию по регистрации и работе в «Личном кабинете для потребителей – юридических лиц и граждан – владельцев нежилых помещений» Вы можете по телефонам информационно-справочной службы гарантирующего поставщика.